# STEP1 新規登録(マイページ登録)

① 本校ホームページ「入試・進路」→「中学入試」のリンクから、WEB 出願サイト(プラスシード)にアクセス してください。

| 新北<br>日向学院<br>中学校・65学校 日向学院の学び 日向学院の学び 日向学校の学び 子校生活 入社・進路                                                                                             | 〕学院                           | ENTRANCE EXAMINATION<br>中学校高会会                                                                                                    |
|----------------------------------------------------------------------------------------------------|-------------------------------|----------------------------------------------------------------------------------------------------|
| 学校公開日     >       スペモル        実験生の方へ        在校生・保護者の方へ        卒業生の方へ        市場上の方へ        予約の定題い        財務県祭業        日向学術局総会        Fatebook     アンビス |                               | 和7年度中学校入試日程         解用入学試験目       会和7年1月4日(土)         健網入学試験目       会和7年2月1日(土)         中学校穿異要項はこちらです       量         RX学試験出版はこちら       要備中         RX学試験出版は255       単価         医構成       出願する種別の「出願はこちら」をクリック                                                                                                    |
| <ul> <li>Q 初めての方は、</li> <li>※オープンスクール<br/>てください。</li> <li><sup>37</sup> 日向学院中学校</li> </ul>                                                            | 新規登録 を<br>等の申し込みで<br>く 入試日程一覧 | クリックしてください。<br>新規登録を済ませている方は、「STEP 2 出願情報の登録」から操作を行っ                                                                                                    |
| 日のイン           新規登録           イベント一覧           入試日程一覧           ご利用ガイド           利用規約           特定原時引法に基づく表記           テスト画面ログアウト                     | その他                           | <ul> <li>【持参するもの】         <ul> <li>● 受験票 ● 筆記用具 ● 定規 ● 上履き・靴袋</li> <li>● 受験票は、本校から紙媒体で発行(送付)しません。登録いただいたメールアドレスに受験料の入金確認通知メールが届き次第ダウンロードできますので、必ずそのファイルを保存し、A4用紙に印刷して持参してください。</li> <li>* 水筒持ち込み可。</li> <li>* 下敷き、携帯電話、計算機及び計算や通信の機能がついている時計等は持ち込めません。</li> </ul> </li> <li>【その他】         <ul> <li>* 出願内容の誤りは、合格判定や奨学生資格認定の取り消しになる場合があります。特に「氏名」,「受験種別」や「出願資格」についてはお間違えのないよう、くれぐれもご注意ください。</li> <li>* 合格された方には後日入学に係る書類を発送します。その際、出願時の住所に送付しますので「郵便番号」、「住所(番地,<br/>アパート・マンション名, 部屋番号 等)」及び「電話番号」を正確に登録してください。</li> <li>* この入試は、[再願受験]と[併願受験]のいずれかを選択する必要があります。なお、種別の詳細は添付ファイル「募集要項」で確認してください。</li> <li>* 出願の際、受験生本人の顔画像ファイル(ポートレートやスナップ画像は不可)を添付してください。 類から両層が入るサイズで正面を向いた画像を使用してください。</li> <li>* 受験生以外の試験場(校舎)への立ち入りはご達慮ください。</li> </ul> </li> </ul> |
|                                                                                                    | 添付ファイル                        | ▶ <u>2025日向学院中学校 募集要項_pdf</u><br>一覧へ ログイン 新規登録                                                                                                    |
|                                                                                                    |                               | <mark>新規登録</mark> をクリック                                                                                                    |

# ③ メールアドレスを入力し、利用規約を確認いただき、 送信する をクリックしてください。

日向学院中学校

マイページ登録

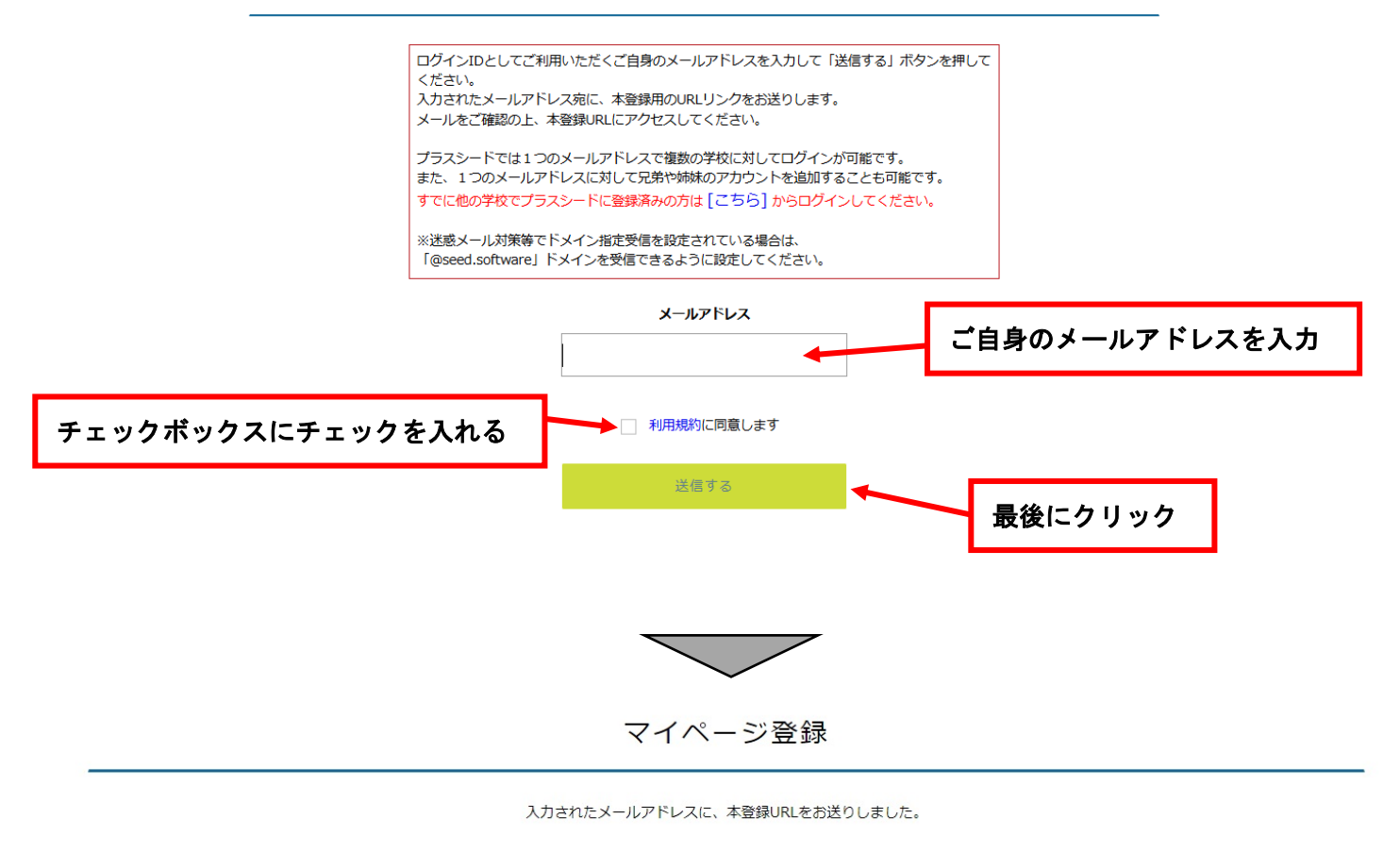

#### 戻る

システム運用:モチベーションワークス株式会社 | 利用規約&プライバシーポリシー

④ 入力したアドレスに本登録 URL が届くので、メールに記載されている URL をクリックしてください。
 必要事項を記入したら
 登録する
 をクリックしてください。

|        | হন/                                                                                             | ページ登録                         |                |
|--------|-------------------------------------------------------------------------------------------------|-------------------------------|----------------|
|        | ※保護者ではなく<br>※民名には発用                                                                             | 受験生の情報を入力ください<br>J⊯学を使用してください |                |
|        | 受粮生氏名(姓) ※                                                                                      | 受験生氏名(名) 🐰                    |                |
|        | 氏名(姓)                                                                                           | 氏名(名)                         |                |
|        |                                                                                                 | ふりがは (名) ※                    |                |
|        | ふりがな(姓)                                                                                         | ふりがな(名)                       |                |
|        | マ元号     マエ     マ     日       メールアドレス (ログイン特に使用)       r-sushida@hyugagakuin.ac.jp       パスワード ※ | (半角英級文字以上)                    |                |
|        |                                                                                                 | (半角英数8文字以上)                   |                |
|        |                                                                                                 |                               |                |
| 小学校を選択 |                                                                                                 | ©815                          | 必要事項を記入したらクリック |

これでマイページの登録が完了しました。

# STEP 2 出願情報の登録

※オープンスクール等の申し込みで新規登録を済ませている方は、このページから始めてください。
 ① プラスシードのマイページからメールアドレスとパスワードを入力して、 ログイン をクリックしてください。

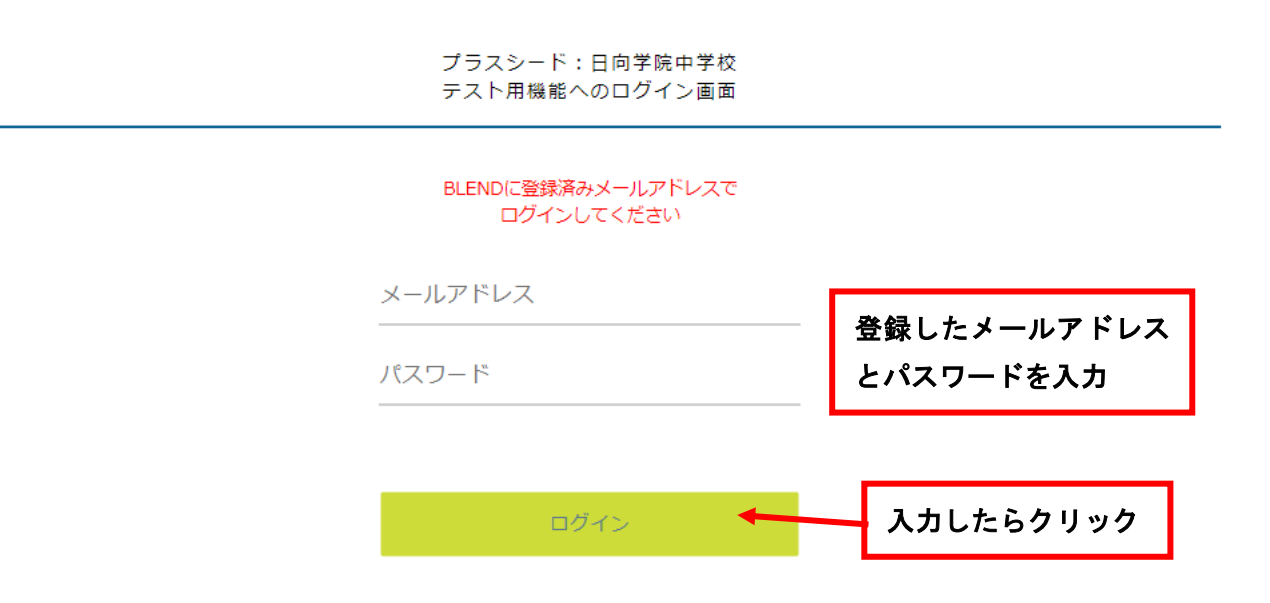

② サイドバーの「入試日程一覧」を選択して、出願する試験名をクリックしてください。

③ 試験が2種類あるので、試験名を確認して出願へ進むをクリックしてください。

| <b>放</b><br>+ <u>日向学院中学校</u><br>+ <sub>况appadam</sub> Lawa Raf School | < 入試日程一覧 [日向学院中学校] |                                                                                                    |
|-----------------------------------------------------------------------|--------------------|----------------------------------------------------------------------------------------------------|
| 学院 太郎                                                                 |                    |                                                                                                    |
| イベント一覧                                                                | 入試日程を1つ選択してください    |                                                                                                    |
| イベント申込状況                                                              | • 試験日              | 試験名                                                                                                    |
| 入試日程一覧                                                                | 2025年1月4日(十)       | 今和7年度前期入学試験                                                                                                    |
| 入試出願状況                                                                |                    | The first of the first of the f |
| 登録情報の変更                                                               | 2025年2月1日(土)       | 令和7年度後期入学試験                                                                                                    |
| アカウント情報                                                               |                    |                                                                                                    |
| ご利用ガイド                                                                |                    |                                                                                                    |
| 利用規約                                                                  |                    |                                                                                                    |
|                                                                       |                    |                                                                                                    |
|                                                                       | 出願する試験名を           | クリック                                                                                                    |

| 日向学院中学校           +         用向学院中学校           -         用pageption June Haft School | < 入試日程一覧 | - 日程詳細                                                                                                    |  |  |  |  |  |  |
|-------------------------------------------------------------------------------------|----------|----------------------------------------------------------------------------------------------------|--|--|--|--|--|--|
| 日向 太郎                                                                               |          | 08.00~ auxyminia (ハエビ) (22地平川の(20地平川の(20地平))、187.300/3009)。)<br>08:40 ~ 受験票確認。諸注意<br>09:00 ~ 09:40 国語                                                   |  |  |  |  |  |  |
| イベント一覧                                                                              |          | 09:55~10:25 보자<br>10:40~11:10 차숙                                                                                                    |  |  |  |  |  |  |
| イベント申込状況                                                                            |          | 11:25~12:15 算数                                                                                                    |  |  |  |  |  |  |
| 入試日程一覧                                                                              | その他      | 【持参するもの】                                                                                                    |  |  |  |  |  |  |
| 入試出願状況                                                                              | cond.    | ● 受験票 ● 筆記用具 ● 定規 ● 上履き・靴袋 * 受験票は、太校から紙欄体で強行(送付)しません。登録いただいたメールアドレスに受験料の入全確認通知メールが届き次筆ダウンロードできます。                                                       |  |  |  |  |  |  |
| 登録情報の変更                                                                             |          | ので、必ずそのアイルを保存し、A4用紙に印刷して持参してください。                                                                                                    |  |  |  |  |  |  |
| アカウント情報                                                                             |          | * 水園持ら込みり。<br>* 下敷き、携帯電話、計算機及び計算や通信の機能がついている時計等は持ち込めません。                                                                                                |  |  |  |  |  |  |
| ご利用ガイド                                                                              |          | 【その他】                                                                                                    |  |  |  |  |  |  |
| 利用規約                                                                                |          | * 出願内容の誤りは、合格判定や奨学生資格認定の取り消しになる場合があります。特に「氏名」,「受験種別」や「出願資格」についてはお間違えの<br>かいよう、くわぐわまずごきください                                                              |  |  |  |  |  |  |
| 特定商取引法に基づく表記                                                                        |          | * 合格された方には後日入学に係る書類を発送します。その際、出願時の住所に送付しますので「郵便番号」、「住所(番地, アパート・マンション                                                                                   |  |  |  |  |  |  |
| ログアウト 🕞                                                                             |          | 名, 部屋番号等)」及び「電話番号」を正確に登録してください。<br>* つの1対け 「南藤香塾」とば胡香巻題のいざわかを選択する必要があります。かた、毎回の詳細け珍はファイル「益毎専商」で確認してください                                                 |  |  |  |  |  |  |
| テスト画面ログアウト                                                                          |          | * この人間は、(美術校文教)こ(新成文教)のパットの「企画の、多いの安かのうよう。たまた、福加の時代間はないのクライトの「安美校校」で確認していたことか。<br>* 出願の際、受験生本人の顔画像ファイル(ポートレートやスナップ画像は不可)を添付してください。頭から両肩が入るサイズで正面を向いた画像を |  |  |  |  |  |  |
|                                                                                     |          | 使用してください。<br>* 受験生以外の試験場(校舎)への立ち入りはご遠慮ください。                                                                                                    |  |  |  |  |  |  |
|                                                                                     | 添付ファイル   | ▶ 2025日向学院中学校 募集要項.pdf                                                                                                    |  |  |  |  |  |  |
|                                                                                     |          | →覧へ 出願へ進む 日程を確認してクリック                                                                                                    |  |  |  |  |  |  |

④ 出願情報を入力し、 確認画面へ をクリックしてください。

| <u>日向学院中学校</u><br><i>田</i> 有学院中学校 | < 入試日程-            | - 覧 - 日程詳細 - 出願                                                                                              |
|-----------------------------------|--------------------|----------------------------------------------------------------------------------------------------|
| 日向 太郎                             | 奨学牛候補テス            |                                                                                                    |
| イベント一覧                            | 卜 受付番号             | アルファベット「S」を除いた3桁の数字を入力してください。                                                                                |
| イベント申込状況                          |                    |                                                                                                    |
| 入試日程一覧                            | サレジアン奨字<br>生(入学金5万 |                                                                                                    |
| 入試出願状況                            | 円減免)該当             | 出願時現在で受験者の兄姉が本中学校・高等学校に在籍していること、または受験生の父母又は兄姉が本中学校・高等学校の卒<br>素大が時合に「「411」を選択してくたまい、(4月、他の11学会毎時到際アの供用は不可です。) |
| 登録情報の変更                           |                    | 第十〇時日に「ほかご」の書言(ヘイントロケット(同人・1999/1-1999年の1991-1997-1997-1997-1997-1997-1997-1997                              |
| アカウント情報                           |                    |                                                                                                    |
| ご利用ガイド                            | 支払いについて            |                                                                                                    |
| 利用規約                              |                    |                                                                                                    |
| 特定商取引法に基づく表記                      | 検定料                | 受験料 10,000円                                                                                                  |
| ログアウト 🕞                           |                    |                                                                                                    |
| テスト画面ログアウト                        | 支払万法 ※             | ○ クレジットカード (+別途: 363円)                                                                                       |
|                                   |                    | ○ コンビニ決済 (+別途: 363円)                                                                                         |
|                                   |                    | ※コンビニ決済が利用できるコンビニは「ローソン、ファミリーマート、ミニストップ、セイコーマート」です                                                           |
|                                   |                    |                                                                                                    |
|                                   |                    | 戻る 下書き保存 確認画面へ                                                                                               |
|                                   |                    |                                                                                                    |
|                                   |                    | 必要事項を記入したらクリック                                                                                               |

※ 顔写真は下図の例のように上半身、正面、背景がないもの、無帽のものです。

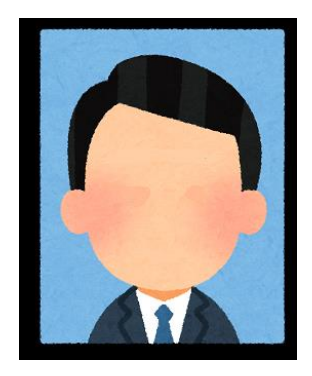

### 【参考】

兄弟や姉妹のアカウントを追加する場合

サイドバーの「アカウント情報」を選択して追加することができます。

| ₩<br><u> 日向学院中学校</u><br><i> 开</i> appartum Tage Source Reference | < アカウント情報                  |                          |            |              |       |           |
|------------------------------------------------------------------|----------------------------|--------------------------|------------|--------------|-------|-----------|
| 日向 太郎                                                            |                            |                          |            |              |       |           |
| イベント一覧                                                           | 現在ログイン中のプラスシードID           |                          |            |              |       |           |
| イベント申込状況                                                         | プラスシードID:57120 日向 太郎       |                          |            |              |       |           |
| 入試日程一覧                                                           | 学校会                        |                          | イベント申込     | WEB出願        | 削除    |           |
| 入試出願状況                                                           | 日向学院中学校                    | ログイン中                    | なし         | なし           | -     |           |
| 登録情報の変更                                                          | 日向学院高等学校                   | ログインする                   | <u>お</u> し | あり           | -     |           |
| アカウント情報                                                          | ※ログイン中の学校と、イベント申込またはWEB出願の | 登録記録がある学校は削除できま†         | ಕೊ         | 00 0         |       |           |
| ご利用ガイド                                                           |                            |                          |            |              |       |           |
| 利用規約                                                             | その他のプラスシードIDの一覧            |                          |            |              |       |           |
| 特定商取引法に基づく表記                                                     |                            |                          | 小学生        | 主を追加す        | る際は「F | 1向学院中学校」を |
| ログアウト 🕞                                                          | アカウント追加                    |                          | БЛ         | <b>.</b>     |       |           |
|                                                                  | 学校名                        |                          | 993        | <i>уу</i>    |       |           |
|                                                                  | 日向学院中学校                    | 追加する                     |            |              |       |           |
|                                                                  | 日向学院高等学校                   | 追加する                     |            |              |       |           |
|                                                                  | ※兄弟、姉妹のアカウント追加を行う場合はこちらから芽 | <sup>2</sup> 校を選択してください。 | 中学:<br>をク  | 生を追加す<br>リック | る際は「F | ∃向学院高等学校」 |

# ⑤ 登録した内容に間違いがなければ、 送信する をクリックしてください。

|                      |               | ✓ 出験テータの送(<br>WEB出願システ)<br>戻る | Bと模定料の決済を行う<br>ム「プラスシード」の i<br>送信する | にあたり、<br>引用規約 に同意します               | クリックすると   | 出願情報が確認 |  |
|----------------------|---------------|-------------------------------|-------------------------------------|------------------------------------|-----------|---------|--|
| ェックボック               | ウスにチェックを      | 入れる<br>R#TC<br>rare]          | ドメイン指定受信を設定:<br>ドメインを受信できるよう        | ものである。<br>されている場合は、<br>いに設定してください。 |           |         |  |
|                      | 210           | がおきい間をませんが見て                  | きまけん、絵字封切王教                         | 3/ナー切返金できませんが                      | でご注意くだない。 |         |  |
|                      | 专机方法          | コンドニ決選                        |                                     |                                    |           |         |  |
|                      |               | お支払い合計金額                      | 10,363円(税込)                         |                                    |           |         |  |
| 900-060-000<br>ウト 60 | 機定料           | システム利用料                       | 363円                                |                                    |           |         |  |
| AD .                 |               | 受额料                           | 10,000円                             |                                    |           |         |  |
| ガイド                  |               |                               |                                     |                                    |           |         |  |
| > 1- 1月 4日           | 支払いについて       |                               |                                     |                                    |           |         |  |
| 桜の変更                 | S/OHRAU BE    |                               |                                     |                                    |           |         |  |
| 關状況                  | サレジアン要学生(入学会  | 002                           |                                     |                                    |           |         |  |
| 程一覧                  | 貞学生候補テスト 受付番号 | 250                           |                                     |                                    |           |         |  |
| 下申込状况                | 受験證別          | 再期受除                          |                                     |                                    |           |         |  |
| K-E                  | 緊急通絡先 (携帯)    | 090-0000-0000                 | 090-0000-0000                       |                                    |           |         |  |
| 1                    | 保護管氏名(ふりかな)   | がくいん じろう                      |                                     |                                    |           |         |  |

【注意事項】

▶ これ以降は出願をキャンセルしたり、内容の変更ができなくなります。

# STEP 3 受験票の印刷

### ① マイページのサイドバーの「入試出願状況」を選択し、該当する入学試験をクリックしてください。

| tion<br>+ 日向学院中学校<br>デーーのので、「Suran Replication」 | • | : 入試出願状況 [   | 日向学院中学校] |          |   |          |               |
|-------------------------------------------------|---|--------------|----------|----------|---|----------|---------------|
| 日向 太郎                                           |   |              |          |          |   |          |               |
| イベント一覧                                          |   | 試験日          | 試験名      |          |   | 検定料の支払状況 |               |
| イベント申込状況                                        |   | 2025年1月4日(土) | 令和7      | 年度前期入学試験 | _ | 支払済み     |               |
| 入試日程一覧                                          |   |              |          |          |   |          |               |
| 入試出願状況                                          |   | <b>_</b> r   |          |          |   |          | 該当する入学試験をクリック |
| 登録情報の変更                                         |   |              | 「入試出願状   | 況」をクリッ   | ク |          |               |
| アカウント情報                                         |   | L            |          |          | Ť |          |               |
| ご利用ガイド                                          |   |              |          |          |   |          |               |
| 利用規約                                            |   |              |          |          |   |          |               |
| 特定商取引法に基づく表記                                    |   |              |          |          |   |          |               |
| ログアウト 🕞                                         |   |              |          |          |   |          |               |

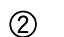

受験票

をクリックしてください。

| tile<br>+ <u>日向学院中学校</u> <sup>▲</sup> | < 入試出願状況 -                   | 出願内容詳細                                                                   |                 |  |  |  |  |
|---------------------------------------|------------------------------|--------------------------------------------------------------------------|-----------------|--|--|--|--|
| 日向 太郎                                 | [入試出願状況一覧へ戻る]                |                                                                          |                 |  |  |  |  |
| イベント一覧<br>イベント申込状況                    | 入試日程                         | 入試日程                                                                     |                 |  |  |  |  |
| 入試日程一覧                                | 学校名                          | 日向学院中学校                                                                  |                 |  |  |  |  |
| 入試出願状況                                | 試験名                          | 試験名 令和7年度前期入学試験                                                          |                 |  |  |  |  |
| 登録情報の変更                               | 試験日 2025年1月4日(土)             |                                                                          |                 |  |  |  |  |
| アカウント情報                               | 募集要項     詳細は[ <u>こちら</u> ]から |                                                                          |                 |  |  |  |  |
| ご利用ガイド<br>利用規約                        | 合格発表                         | 格発表 2025年1月7日(火) 10時00分 ~ 2025年1月16日(木) 16時00分 合否を確認する 合格発表時間になると確認が可能です |                 |  |  |  |  |
| 特定商取引法に基づく表記                          |                              |                                                                          |                 |  |  |  |  |
| ログアウト 🕞                               | 申込内容                         |                                                                          |                 |  |  |  |  |
|                                       |                              |                                                                          | カリックオスト DNF 形式で |  |  |  |  |
|                                       | ファイルダウンロード                   | ファイルダウンロード 受験業 ダウンロードできます                                                |                 |  |  |  |  |
|                                       | 受験番号                         | 31002                                                                    |                 |  |  |  |  |

③ A4 サイズの白色の普通紙を使用して受験票を印刷し、試験当日に持参してください。